## MANUAL DE CONTROL DE INFRACCIONES

### VIGIA

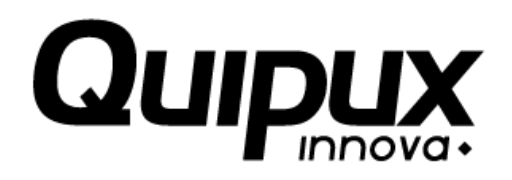

V [4.3.4]

[2017 - 02 - 27]

## RESERVADA

ıĒ

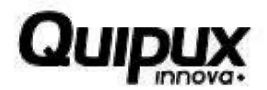

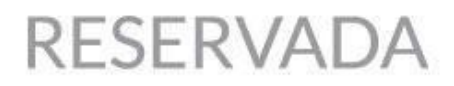

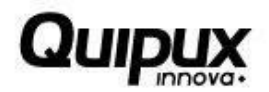

### Contenido

#### Página

| 6   |
|-----|
|     |
| 7   |
| 9   |
| 11  |
| 16  |
| 20  |
| 21  |
| ••• |

## RESERVADA

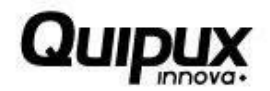

### Índice de imágenes

| Imagen 1. Ingreso Sistema Vigia                                      | 6  |
|----------------------------------------------------------------------|----|
| Imagen 2. Ingreso Vigia                                              | 6  |
| Imagen 3. Cambio Contraseña                                          | 7  |
| Imagen 4. Ingreso Modulo Control de Infracciones                     | 7  |
| Imagen 5. Entrega de información                                     | 8  |
| Imagen 6. Entregas Pendientes                                        | 8  |
| Imagen 7. Entregas Pendientes: Iniciar Registro / Continuar Registro | 9  |
| Imagen 8. Información General / Registro de Formularios              | 9  |
| Imagen 9. Opción: Regresar                                           | 10 |
| Imagen 10. Programar el Seguimiento y Control de Infracciones        | 10 |
| Imagen 91. Menú: Opciones Generales                                  | 11 |
| Imagen 102. Menú: Opciones Generales                                 | 11 |
| Imagen 113. Opciones: Adicionar / Criterio de búsqueda               | 12 |
| Imagen 124. Opción: Adicionar                                        | 12 |
| Imagen 135. Registro de Novedades                                    | 13 |
| Imagen 146. Registro de información exitoso                          |    |
| 13                                                                   |    |
| Imagen 157. Criterio de búsqueda / Opciones: Editar y Eliminar       | 14 |
| Imagen 168. Editar Registro de Novedad                               | 14 |
| Imagen 179. Eliminar Registro de Novedad                             | 15 |
| Imagen 20. Menú Principal                                            | 15 |
| Imagen 181. Registrar Conductor                                      | 15 |
| Imagen 192. Anexos                                                   | 16 |
| Imagen 203. Anexos. Cargar archivo                                   | 16 |
| Imagen 214. Abrir                                                    | 17 |
| Imagen 225. Menú: Opciones Generales                                 | 17 |
| Imagen 236. Cargar Archivo                                           | 18 |
| Imagen 247. Visualizar Anexo                                         |    |
|                                                                      |    |

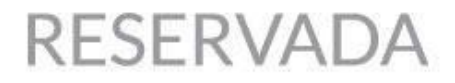

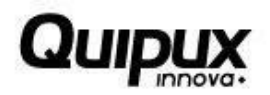

| Imagen 258. Confirmación Eliminar Registro | 19 |
|--------------------------------------------|----|
| Imagen 269. Menú Principal                 | 19 |
| Imagen 30. Opciones Generales              | 19 |
| Imagen 31. Consultar Entregas              | 20 |
| Imagen 272. Opción: Regresar               | 20 |

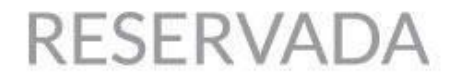

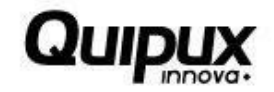

### 1. Introducción

El sistema permite ingresar la información correspondiente a las entidades habilitadas por el Ministerio de Transporte y de esta manera poder ejercer las funciones de Vigilancia, Inspección y Control a cada uno de los vigilados. Este documento es una guía para facilitar el entendimiento, uso y aprendizaje de la aplicación, por lo tanto, detalla la manera como el usuario puede interactuar con el sistema, su ingreso, las operaciones básicas, funcionalidad y prerrequisitos de uso, encontrará información valiosa acerca de los diferentes módulos y secciones del sistema.

#### 2. Ingreso al Sistema

Para el ingreso al sistema se deben seguir los pasos mencionados a continuación:

 El ingreso al sistema debe realizarse a través del Portal Web de la Superintendencia de Puertos y Transporte: www.supertransporte.gov.co dónde el usuario debe pulsar el vínculo de "VIGIA" que se indica en la siguiente imagen.

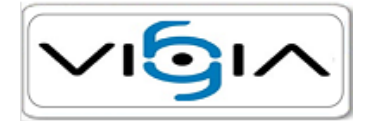

Imagen 28. Ingreso Sistema Vigia

2. El sistema carga la siguiente pantalla, para la cual es necesario tener en cuenta que una vez el usuario recibe el correo electrónico con la información de ingreso, podrá acceder al sistema, ingresando el usuario y contraseña asignados, seguidamente debe pulsar la opción Ingresar, como se indica en la siguiente imagen:

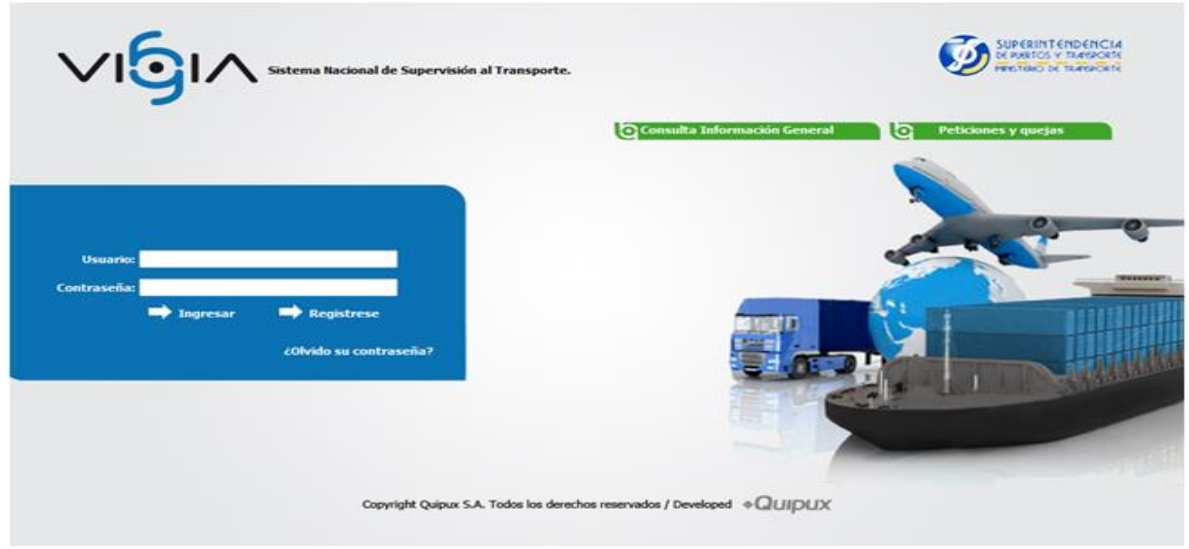

Imagen 29. Ingreso Vigia

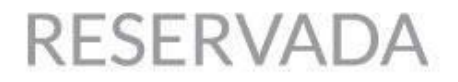

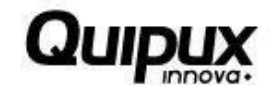

3. Cuando el usuario ingresa por primera vez al sistema, se solicita que realice el cambio de contraseña, teniendo en cuenta que la nueva contraseña, debe tener mínimo seis caracteres, también debe contener números y caracteres especiales. El sistema desplegará la siguiente vista, en la que el usuario debe realizar el cambio de contraseña, ingresando la contraseña actual y la nueva contraseña dos veces, con el fin de confirmar el cambio, seguidamente debe pulsar el botón Aceptar.

|                                                                                                    | Administración y<br>Seguridad |
|----------------------------------------------------------------------------------------------------|-------------------------------|
| Cambo Contraseña                                                                                                  |                               |
| Cambio Contraseña:                                                                                                |                               |
| * Digite la Contraseña Anterior:                                                                                  |                               |
| * Nueva Contraseña:                                                                                               |                               |
| * Ingrese Nuevamente Contraseña:                                                                                  |                               |
| Aceptar Cancelar                                                                                                  |                               |
| Nota: Los campos con * son requeridos.<br>La contraseña debe incluir letras, números, tener mínimo 6 caractereres |                               |
|                                                                                                    |                               |
|                                                                                                    |                               |
|                                                                                                    |                               |
|                                                                                                    |                               |
|                                                                                                    |                               |
| Imagen 30. Cambio C                                                                                               | Contraseña                    |

#### 3. Control de Infracciones al Tránsito de Conductores

Para realizar el registro de información en el Módulo "Control de Infracciones al Tránsito de Conductores", se deben seguir los pasos mencionados a continuación:

1. Una vez el vigilado ingresa al sistema, se muestra la siguiente pantalla, en la que el usuario debe pulsar la opción Control de Infracciones al tránsito de conductores:

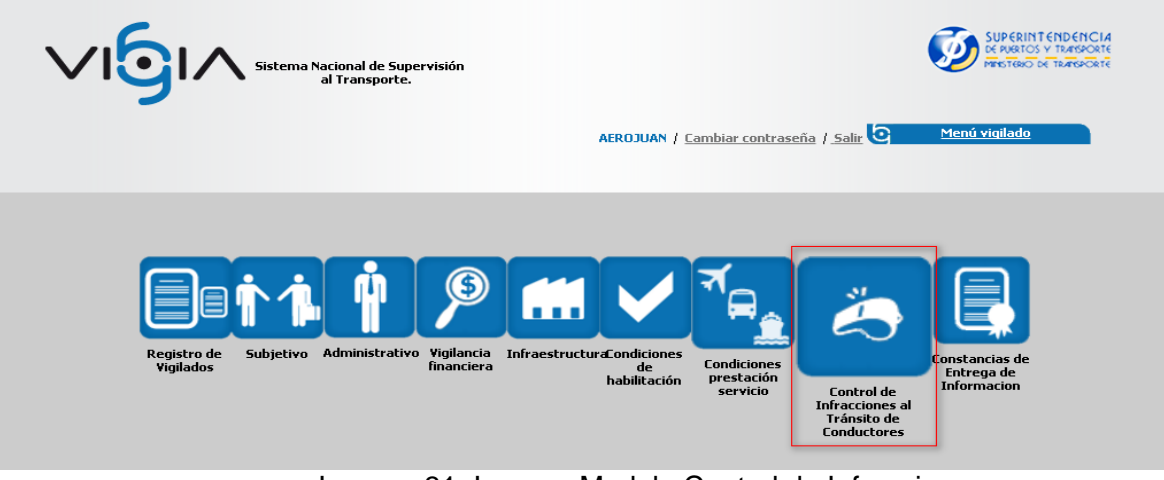

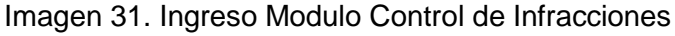

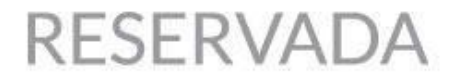

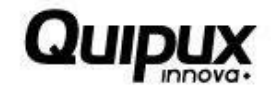

2. El sistema muestra la siguiente pantalla, en la cual el usuario a través de las opciones "Entregas Pendientes" y "Consultar Entregas", podrá visualizar la información de las entregas asignadas para el registro de información de control de infracciones:

| Sistema Nacional de Supervisión<br>al Transporte.                                   | ? 🗿 <u>Regresar</u>               | Control infracciones<br>conductores          |
|-------------------------------------------------------------------------------------|-----------------------------------|----------------------------------------------|
| A continuación, podrá registrar las entregas pendientes y consultar las realizadas. |                                   |                                              |
| DHL EXPRE                                                                           | 55 COLOMBIA LTDA / NIT: 860502609 |                                              |
| Entrega de información                                                              |                                   |                                              |
| Usted tiene 23 entregas pendientes                                                  |                                   | Entregas pendientes 🕂 🛛 Consultar entregas 💽 |
|                                                                                     |                                   |                                              |
|                                                                                     |                                   |                                              |
|                                                                                     |                                   |                                              |

Imagen 32. Entrega de información

3. El usuario selecciona la opción Entregas pendientes +, el sistema despliega el listado de cada una de las entregas, en estado "Pendiente" y en estado "En Proceso":

| ∕ı <b>⊝</b> ı∧                  | Sistema Naciona<br>al Trar | l de Supervisión<br>Isporte. | Regresar                   |                     | Contro     | l infraccione<br><b>conducto</b> l |
|---------------------------------|----------------------------|------------------------------|----------------------------|---------------------|------------|------------------------------------|
| ontinuación, podrá registrar la | as entregas pendientes     | y consultar las realizadas.  |                            |                     |            |                                    |
|                                 |                            | DHL EXPRESS COLO             | MBIA LTDA / NIT: 860502609 |                     |            |                                    |
| a de información                | s pendientes               |                              |                            | <u>Entregas per</u> | dientes 🕂  | <u>Consultar entregas</u>          |
| Fecha programada                | Fecha entrega              | Fecha inicial información    | Fecha final información    | Año reportado       | Estado     | Opciones                           |
| 10/05/2016                      |                            | 01/04/2016                   | 30/04/2016                 | 2016                | En Proceso |                                    |
| 04/04/2016                      |                            | 01/03/2016                   | 31/03/2016                 | 2016                | Pendiente  | \$                                 |
| 03/03/2016                      |                            | 01/02/2016                   | 29/02/2016                 | 2016                | Pendiente  | \$                                 |
| 02/02/2016                      |                            | 01/01/2016                   | 31/01/2016                 | 2016                | Pendiente  | \$                                 |
| 02/01/2016                      |                            | 01/12/2015                   | 31/12/2015                 | 2015                | Pendiente  | \$                                 |
|                                 |                            |                              |                            |                     |            |                                    |

Imagen 33. Entregas Pendientes

4. El usuario debe pulsar la opción 🕈 "Iniciar Registro" o ा "Continuar Registro" según sea necesario:

| ERV                                                                                                    | ADA                            |                                                                                                    | C                                                                                                    | Duib                                                                                                    |                                                                                        |                                     |
|----------------------------------------------------------------------------------------------------|--------------------------------|----------------------------------------------------------------------------------------------------|----------------------------------------------------------------------------------------------------|----------------------------------------------------------------------------------------------------|----------------------------------------------------------------------------------------|-------------------------------------|
| ∕ı <b>⊙</b> ı∧                                                                                                    | Sistema Naciona<br>al Trar     | l de Supervisión<br>Isporte.                                                                                                    | ? o Regresar                                                                                                    |                                                                                                    | Contro                                                                                 | ol infracci<br><b>conduc</b>        |
| nunuación, poura registrar i                                                                                                    | as entregas pendiences         | DHL EXPRESS COLO                                                                                                    | MBIA LTDA / NIT: 860502609                                                                                                    |                                                                                                    |                                                                                        |                                     |
| de información                                                                                                    |                                |                                                                                                    |                                                                                                    |                                                                                                    |                                                                                        |                                     |
| i de información                                                                                                    | as pendientes<br>Fecha entrega | Fecha inicial información                                                                                                    | Fecha final información                                                                                                    | <u>Entregas per</u><br>Año reportado                                                                                                    | ndientes 🕂<br>Estado                                                                   | <u>Consultar entrec</u><br>Opciones |
| de información<br>Usted tiene 22 entrega<br>Fecha programada<br>10/05/2016                                                         | s pendientes<br>Fecha entrega  | Fecha inicial información                                                                                                    | Fecha final información<br>30/04/2016                                                                                            | Entregas per<br>Año reportado<br>2016                                                                                                    | ndientes 🔶<br>Estado<br>En Proceso                                                     | <u>Consultar entred</u><br>Opciones |
| e de información<br>Usted bene 22 entrege<br>Fecha programada<br>10/05/2016<br>04/04/2016                                          | as pendientes<br>Fecha entrega | Fecha inicial información<br>01/04/2016<br>01/03/2016                                                                                                   | Fecha final información<br>30/04/2016<br>31/03/2016                                                                              | Entregas per<br>Año reportado<br>2016<br>2016                                                                                                 | Adientes +<br>Estado<br>En Proceso<br>Pendiente                                        | Consultar entree<br>Opciones        |
| de información<br>Usted tiene 22 entrega<br>Fecha programada<br>10/05/2016<br>04/04/2016<br>03/03/2016                             | as pendientes<br>Fecha entrega | Fecha inicial información<br>01/04/2016<br>01/03/2016<br>01/02/2016                                                                                     | Fecha final información<br>30/04/2016<br>31/03/2016<br>29/02/2016                                                                | Entregas per<br>Año reportado<br>2016<br>2016<br>2016                                                                                         | Estado<br>En Proceso<br>Pendiente<br>Pendiente                                         | Consultar entree<br>Opciones        |
| de información<br>Usted tiene 22 entrege<br>Fecha programada<br>10/05/2016<br>04/04/2016<br>03/03/2016<br>02/02/2016               | is pendientes<br>Fecha entrega | Fecha inicial información           01/04/2016           01/03/2016           01/02/2016           01/02/2016           01/01/2016                      | Fecha final información<br>30/04/2016<br>31/03/2016<br>29/02/2016<br>31/01/2016                                                  | Entregas per           Año reportado           2016           2016           2016           2016                                              | Estado<br>En Proceso<br>Pendiente<br>Pendiente<br>Pendiente                            | Consultar entre<br>Opciones         |
| de información<br>Usted tiene 22 entrega<br>Fecha programada<br>10/05/2016<br>04/04/2016<br>03/03/2016<br>02/02/2016<br>02/02/2016 | as pendientes<br>Fecha entrega | Fecha inicial información           01/04/2016           01/03/2016           01/02/2016           01/02/2016           01/01/2016           01/12/2015 | Fecha final información           30/04/2016           31/03/2016           29/02/2016           31/01/2016           31/12/2015 | Entregas per           Año reportado           2016           2016           2016           2016           2016           2016           2016 | Adientes ∔<br>Estado<br>En Proceso<br>Pendiente<br>Pendiente<br>Pendiente<br>Pendiente | Consultar entre<br>Opciones         |

Imagen 34. Entregas Pendientes: Iniciar Registro / Continuar Registro

5. El sistema muestra la siguiente pantalla:

En la parte superior el usuario puede visualizar la información general de la entrega programada, además del menú principal de "Opciones Generales" ubicado en la parte inferior con cada una de las opciones que deben ser diligenciadas por el vigilado.

| Sistema Nacional de Supervisión<br>al Transporte.             | Control infracciones<br>conductores     |
|---------------------------------------------------------------|-----------------------------------------|
| DHL EXPRESS COLOMBI                                           | A LTDA / NIT: 860502609                 |
|                                                               |                                         |
| Informac                                                      | ion general                             |
| * Fecha programada 04/04/2016                                 | * Fecha inicial información: 01/03/2016 |
| * Año reportado: 2016                                         | * Fecha final información: 31/03/2016   |
| Registro de Formularios                                       | olver                                   |
| OPCIONES                                                      | GENERALES                               |
| * Programa de seguimiento y control a infractores al transito | Anexos                                  |
| Detalle de control de conductores                             |                                         |

Imagen 35. Información General / Registro de Formularios

### 3.1. Programa de Seguimiento y Control a Infractores al **Tránsito**

Para continuar con el ingreso de la información de Control de Infracciones, se deben seguir los pasos mencionados a continuación:

9\_\_\_\_

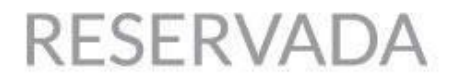

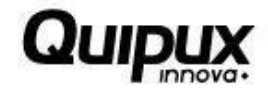

1. El usuario debe pulsar la opción "Programa de seguimiento y control a infractores al tránsito", ubicada en el Menú Principal de "Opciones Generales":

| Sistema Nacional de<br>al Transpo       | Supervisión<br>rte.         | Regresar                     | Control infracciones<br>conductores |  |  |
|-----------------------------------------|-----------------------------|------------------------------|-------------------------------------|--|--|
|                                         | COOPERATIVA DE MOTORISTAS D | EL CAUCA / NIT: 891500045    |                                     |  |  |
| Thromacion General                      | Información                 | general                      |                                     |  |  |
| * Fecha programada                      | 02/06/2016                  | * Fecha inicial información: | 01/05/2016                          |  |  |
| * Año reportado:                        | 2016                        | * Fecha final información:   | 31/05/2016                          |  |  |
| TRegistro de Formularios                | Volv                        |                              |                                     |  |  |
| UPLUMES GENERALES                       |                             |                              |                                     |  |  |
| Programa de seguimiento y control a inf | ractores al transito        | * <u>Anexos</u>              |                                     |  |  |
| Detalle de control de conductores       |                             |                              |                                     |  |  |

Imagen 9. Opción: Regresar

2. El sistema presenta la pantalla "Programa de seguimiento y control a infractores al tránsito" en la que el usuario debe ingresar las medidas del plan del programa a infractores, los resultados obtenidos e indicar si tiene infracción al tránsito registradas para el periodo a reportar, seguidamente debe pulsar la opción "Guardar":

|                                                                           | cional de Supervisión<br>Transporte.                                                                                                  |  |  |  |  |  |  |
|---------------------------------------------------------------------------|----------------------------------------------------------------------------------------------------|--|--|--|--|--|--|
| Esta opción permite registrar, modificar y/o consultar l                  | Esta opción permite registrar, modificar y/o consultar la Información de Programa de seguimiento y control a infractores al transito. |  |  |  |  |  |  |
|                                                                           | DHL EXPRESS COLOMBIA LTDA / NIT: 860502609                                                                                            |  |  |  |  |  |  |
| Programa de seguimiento y control a infractores al tra                    | Informatión coneral                                                                                                    |  |  |  |  |  |  |
|                                                                           | Information general                                                                                                    |  |  |  |  |  |  |
| * Medidas del plan:                                                       | I Tiformación<br>- Capacitación<br>- Normativa<br>- Fiscalización y control                                                           |  |  |  |  |  |  |
| * Resultados obtenidos:                                                   | DISMINUCION DE INFRACCIONES Y ACCIDENTES                                                                                              |  |  |  |  |  |  |
| * ¿Tiene infracciones al tránsito registradas para el periodo a reportar? | Si No                                                                                                    |  |  |  |  |  |  |
| Nota: Los campos con * son requeridos.                                    | Guardar Cancelar                                                                                                    |  |  |  |  |  |  |

Imagen 10. Programar el Seguimiento y Control de Infracciones

Si el vigilado seleccionó la opción No registradas para el periodo a reportar?
 Si ● No El sistema regresa al usuario a la pantalla del menú de "Opciones Generales", indicando que la información se registró exitosamente.

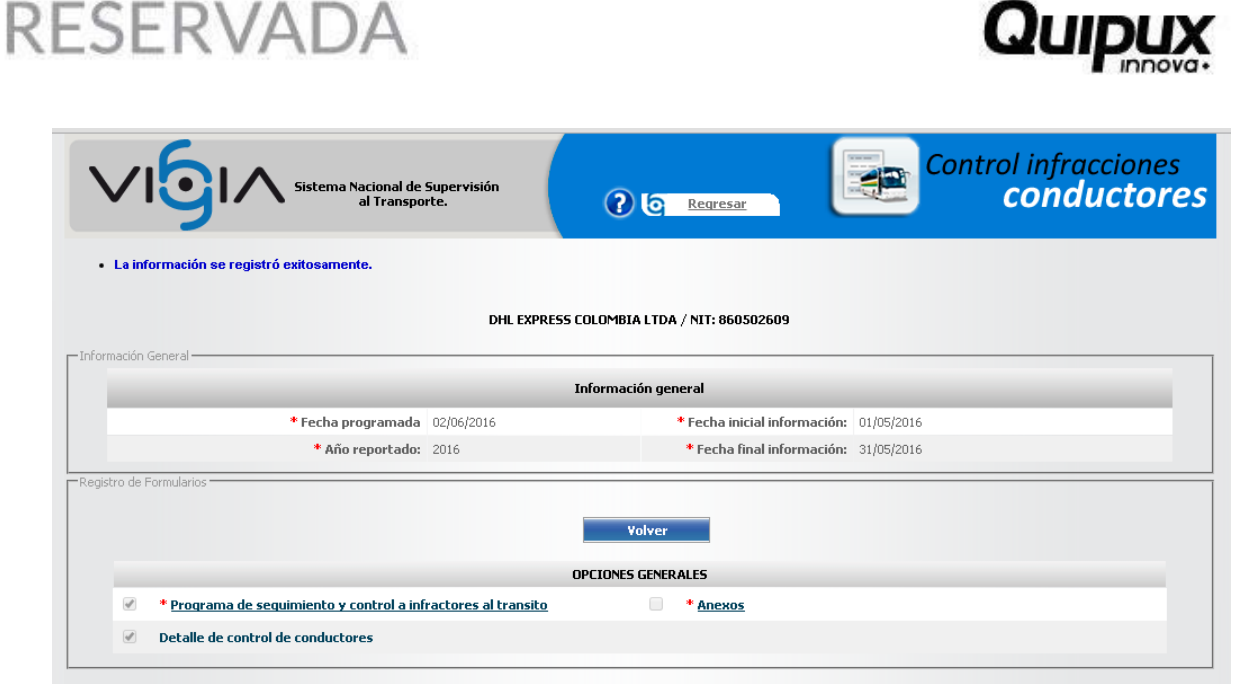

Imagen 11. Menú: Opciones Generales

#### 3.2. Detalle de control de conductores

Éste ítem se activará siempre y cuando el usuario haya seleccionado que SI tiene \* ¿Tiene infracciones al tránsito infracciones en el paso anterior. Para realizar el ingreso de la información de Control de Infracciones, se deben seguir los pasos mencionados a continuación:

1. El usuario debe pulsar la opción "Detalle de control de conductores", ubicada en el Menú Principal de "Opciones Generales":

| Información general                                                  |            |                              |            |  |  |
|----------------------------------------------------------------------|------------|------------------------------|------------|--|--|
| * Fecha programada                                                   | 01/07/2016 | * Fecha inicial información: | 01/06/2016 |  |  |
| * Año reportado:                                                     | 2016       | * Fecha final información:   | 30/06/2016 |  |  |
| Volver                                                               |            |                              |            |  |  |
| Programa de seguimiento y control a infractores al transito * Anexos |            |                              |            |  |  |
| * <u>Detalle de control de conductores</u>                           |            |                              |            |  |  |

Imagen 12. Menú: Opciones Generales

2. Al dar clic en la Opción "**Detalle de control de conductores**" El sistema mostrará la siguiente pantalla donde el usuario podrá seleccionar un criterio de búsqueda para seleccionar un conductor previamente registrado o adicionar un conductor:

<u>11</u>

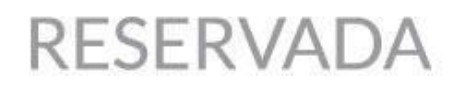

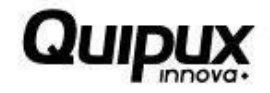

| Sistema Nacional de Supervisión<br>al Transporte.                                        | Control infracciones<br>conductores          |
|------------------------------------------------------------------------------------------|----------------------------------------------|
| A continuación podrá registrar las novedades de todos los conductores.                   |                                              |
| COOPERATIN                                                                               | VA DE TRANSPORTE CENTENARIO / NIT: 800086036 |
| Detalle de control de conductores                                                        | Adicionar +                                  |
| Criterio de búsqueda:     -Seleccione-     Consolidado     Conductor     Tipo de novedad | Menú Principal                               |
| Nota: Los campos con * son requeridos.                                                   |                                              |

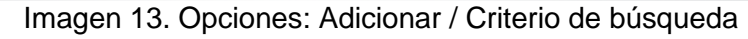

3. El usuario pulsa la opción Adicionar +, para realizar el registro de novedades por conductor.

| Sistema Nacional de Supervisión<br>al Transporte.                      | e Rearcsar                         | Control infracciones<br>conductores |              |
|------------------------------------------------------------------------|------------------------------------|-------------------------------------|--------------|
| A continuación podrá registrar las novedades de todos los conductores. |                                    |                                     |              |
| COOPERATIVA DE                                                         | TRANSPORTE CENTENARIO / NIT: 80008 | 6036                                |              |
| Detaile de control de conductores                                      |                                    | Adicionar                           | 1            |
| * Criterio de búsqueda: -Seleccione- V                                 |                                    | Esta opción per                     | mite adicion |
|                                                                        | Menú Principal                     |                                     |              |
|                                                                        |                                    |                                     |              |
| Nota: Los campos con * son requeridos.                                 |                                    |                                     |              |

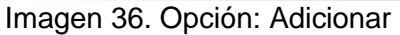

4. Al seleccionar del conductor al cual desea ingresar la novedad, (es necesario tener en cuenta que el conductor debe encontrarse previamente registrado en el sistema o deberá

realizar el registro por la opción **Registrar conductor**, una vez registrado el conductor se debe ingresar el número de identificación para que el sistema cargue los datos del conductor. Una vez el sistema muestre los datos previamente registrados, el vigilado continuará ingresando la información pendiente y seguidamente debe pulsar la opción "Guardar":

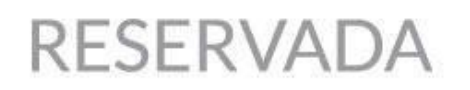

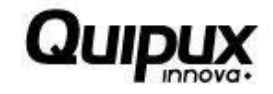

|                                        | istema Nacional de Supervisión<br>al Transporte. | 0       |          | <u>presar</u>          | Contr            | ol infracciones<br>conductores |
|----------------------------------------|--------------------------------------------------|---------|----------|------------------------|------------------|--------------------------------|
| A continuación podrá registrar las nov | edades de todos los conductores.                 |         |          |                        |                  |                                |
| Registro de novedades                  |                                                  |         |          |                        |                  | Registrar conductor 🕇          |
| * Tipo documento:                      | CEDULA                                           | Ŧ       |          | * Nro. identificación: | 1012382419       |                                |
| * Apellidos:                           | Lopez                                            |         |          | * Nombre:              | katherine Andrea |                                |
| * Licencia:                            | 54239054321                                      |         |          | * Categoria:           | B2               |                                |
| Codigo Infraccion:<br>Infraccion:      | -Seleccione-                                     | 4       | ()<br>() |                        | *                |                                |
| * Tipo de novedad:                     | -Seleccione-                                     | Ŧ       |          |                        |                  |                                |
| Acción:                                | -Seleccione-                                     |         | ()<br>() |                        | *<br>*           |                                |
| Nota: Los campos con * son requeri     | dos.                                             | Guardar | Cancelar |                        |                  |                                |

Imagen 15. Registro de Novedades

5. El sistema retorna al usuario a la pantalla de "Detalle de control de conductores", indicando que la información de la novedad se registró exitosamente.

|                                                                                               | tema Nacional de Supervisión<br>al Transporte.         | Regresar                          | Control | infracciones<br>conductores |
|-----------------------------------------------------------------------------------------------|--------------------------------------------------------|-----------------------------------|---------|-----------------------------|
| <ul> <li>La información se registró exito</li> <li>No se encontraron registros que</li> </ul> | isamente.<br>e coincidan con los criterios de búsqueda | a ingresados.                     |         |                             |
| A continuación podrá registrar las nove                                                       | dades de todos los conductores.                        |                                   |         |                             |
|                                                                                               | COOPERATIVA DE T                                       | RANSPORTE CENTENARIO / NIT: 80008 | 6036    |                             |
| Detaile de control de conductores                                                             |                                                        |                                   |         | Adicionar 🕂                 |
| * Criterio de búsqueda:                                                                       | -Seleccione-                                           |                                   |         |                             |
|                                                                                               |                                                        | Menú Principal                    |         |                             |
|                                                                                               |                                                        |                                   |         |                             |

Imagen 16. Registro de información exitoso

6. A través de la opción "Criterio de búsqueda" el usuario puede seleccionar las opciones de interés para consultar la información de los conductores de acuerdo al tipo de novedad, con opción de "Editar" o "Eliminar" cada registro.

| SEKVA                                                                  | ADA                                                             |                                                                    |                                                                  |                                                    | Qu                                                 |                         |
|------------------------------------------------------------------------|-----------------------------------------------------------------|--------------------------------------------------------------------|------------------------------------------------------------------|----------------------------------------------------|----------------------------------------------------|-------------------------|
| ∕ı <mark>6</mark> ı∧                                                   | Sistema Nacional de Supervisión<br>al Transporte.               | ? @                                                                | <u>Regresar</u>                                                  |                                                    | Control infra<br><b>cono</b>                       | accior<br><b>luct</b> o |
|                                                                        |                                                                 |                                                                    |                                                                  |                                                    |                                                    |                         |
| A continuación podrá registrar las                                     | novedades de codos los conduccores.                             |                                                                    |                                                                  |                                                    |                                                    |                         |
| A continuación podrá registrar las                                     | COOPERA                                                         | ITIYA DE TRANSPORTE CENT                                           | ENARIO / NIT: 8000                                               | 86036                                              |                                                    | Adicion                 |
| A continuación podrá registrar las<br>stalle de control de conductores | COOPERA<br>a: Conductor T + Filtro:                             | Nro. identificación V * Nro                                        | ENARIO / NIT: 8000<br>. identificación: 10                       | 86036<br>112382419                                 | Buscar                                             | Adiciona                |
| A continuación podrá registrar las<br>italle de control de conductores | Ia: Conductor + Filtro:                                         | NTIVA DE TRANSPORTE CENT<br>Nro. identificación V * Nro<br>Nombres | ENARIO / NIT: 8000<br>. identificación: 10<br>Apellidos          | 86036<br>112382419<br>Nro. Licencia                | <b>Q, Buscar</b><br>Tipo novedad                   | <u>Adicion</u><br>Opcia |
| A continuación podrá registrar las<br>stalle de control de conductores | la: Conductor V Filtro:<br>Nro. de identificación<br>1012382419 | Nro. identificación V Nro<br>Nombres<br>katherine Andrea           | ENARIO / NIT: 8000<br>. identificación: 10<br>Apellidos<br>Lopez | 86036<br>112382419<br>Nro. Licencia<br>54239054321 | <b>Buscar</b><br>Tipo novedad<br>Suspendon Licenda | Adicion<br>Opci         |

Imagen 17. Criterio de búsqueda / Opciones: Editar y Eliminar

7. El usuario pulsa la opción "Editar" 🥜, el sistema muestra la pantalla de Registro de Novedades, con la información previamente ingresada, el usuario modifica los datos necesarios y seguidamente debe pulsar la opción "Guardar".

|                                         | stema Nacional de Supervisión<br>al Transporte. | ?    | C Regresar             | Control infracciones<br>conductores |
|-----------------------------------------|-------------------------------------------------|------|------------------------|-------------------------------------|
| A continuación podrá registrar las nove | edades de todos los conductores.                |      |                        |                                     |
| Registro de novedades                   |                                                 |      |                        | Registrar conductor 🕇               |
| * Tipo documento:                       | CEDULA                                          | ]    | * Nro. identificación: | 1012382419                          |
| * Apellidos:                            | Lopez                                           |      | * Nombre:              | katherine Andrea                    |
| * Licencia:                             | 54239054321                                     |      | * Categoria:           | B2                                  |
| Codigo Infraccion:<br>Infraccion:       | -Seleccione-                                    |      | 0<br>0                 | *                                   |
| * Tipo de novedad:                      | SUSPENCION LICENCIA                             | ]    |                        |                                     |
| Acción:                                 | -Seleccione-                                    |      | 0<br>6                 | *<br>*                              |
| Nota: Los campos con * son requerio     | dos.<br>Gua                                     | rdar | Cancelar               |                                     |

Imagen 18. Editar Registro de Novedad

8. El usuario pulsa la opción "Eliminar"× asociada a cada uno de los registros, el sistema muestra una ventana de alerta, en la que pregunta al usuario si está seguro de eliminar el registro, si el usuario está seguro de borrar el registro debe pulsar la opción Aceptar, de lo contrario el usuario debe pulsar la opción Cancelar.

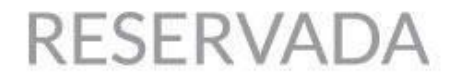

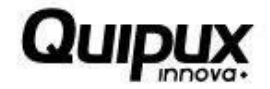

| ¿Está seguro que desea Eliminar este registro? |         |          |
|------------------------------------------------|---------|----------|
|                                                | Aceptar | Cancelar |
|                                                |         |          |

Imagen 19. Eliminar Registro de Novedad

9. Pulsando la opción "Menú Principal", el sistema retorna al usuario al menú de "Opciones Generales" de acuerdo a la imagen que se muestra en el paso 1:

|                                        | istema Nacional de Supervisión<br>al Transporte. | ? હ                     | <u>Regresar</u>     |               | Control infra<br>cond | acciones<br><b>uctores</b> |
|----------------------------------------|--------------------------------------------------|-------------------------|---------------------|---------------|-----------------------|----------------------------|
| A continuación podrá registrar las no  | vedades de todos los conductores.                |                         |                     |               |                       |                            |
| —Detalle de control de conductores ——— | COOPERAT                                         | IVA DE TRANSPORTE CE    | NTENARIO / NIT: 8   | 00086036      |                       | Adicionar 🕂                |
| * Criterio de búsqueda:                | Conductor <b>v</b> * Filtro:                     | Nro. identificación 🔻 🔭 | ro. identificación: | 1012382419    | 🔍 Buscar              |                            |
| Tipo identificación                    | Nro. de identificación                           | Nombres                 | Apellidos           | Nro. Licencia | Tipo novedad          | Opciones                   |
| CEDULA                                 | 1012382419                                       | katherine Andrea        | Lopez               | 54239054321   | Suspencion Licencia   | 0 🗙                        |
|                                        |                                                  | <u>Menú Prin</u>        | <u>cipal</u>        |               |                       |                            |

Imagen 20. Menú Principal

10. El sistema presenta la siguiente pantalla, al realizar el registro de conductor, por la siguiente opción Registrar conductor +, donde deberá ingresar la información básica y laboral del conductor.

| Regi                | strar conductor |                           |                  |
|---------------------|-----------------|---------------------------|------------------|
| * Tipo documento:   | -Seleccione-    | ** Nro. identificación:   |                  |
| * Nombres:          |                 | * Apellidos:              |                  |
| * 5еко:             | ○ F ○ M         | Fecha nacimiento:         |                  |
| Celular:            |                 | E-mail:                   |                  |
| * Estado civil:     | -Seleccione- 🔻  | * País:                   | -Seleccione-     |
| Información Laboral |                 |                           |                  |
| * Tipo de cargo:    | CONDUCTOR V     |                           |                  |
| * Tipo contrato:    | -Seleccione-    | Fecha ingreso:            |                  |
| * Nro. licencia:    |                 |                           |                  |
| * Categoría:        | -Seleccione- 🔻  | Nro. certificado laboral: |                  |
| * Fecha expedición: |                 | * Fecha vencimiento:      |                  |
| Existe en Runt?:    | Si No           |                           |                  |
| * Vinculación:      | -Seleccione-    | Meses de experiencia:     |                  |
|                     |                 |                           | Guardar Cancelar |

Nota: Los campos con \* son requeridos. Los campos con \*\*\* son de doble digitación.

Imagen 21. Registrar Conductor

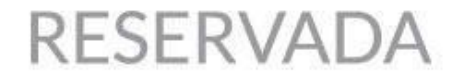

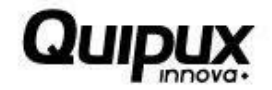

#### 3.3. Anexos

Para continuar con el ingreso de la información de Control de Infracciones, se deben seguir los pasos mencionados a continuación:

1. El usuario pulsa la opción "Anexos", ubicada en el menú principal de "Opciones Generales":

| Sistema Nacional de<br>al Transpo       | Supervisión<br>rte.  | Con                                     | trol infracciones<br>conductores |
|-----------------------------------------|----------------------|-----------------------------------------|----------------------------------|
|                                         | LUSITANIA S.A. /     | NIT: 890200335                          |                                  |
| Información General                     |                      |                                         |                                  |
|                                         | Informació           | in general                              |                                  |
| * Fecha programada                      | 01/05/2015           | * Fecha inicial información: 01/04/2015 |                                  |
| * Año reportado:                        | 2015                 | * Fecha final información: 30/04/2015   |                                  |
| Registro de Formularios                 | Ve                   | lver                                    |                                  |
|                                         | OPCIONES             | GENERALES                               |                                  |
| Programa de seguimiento y control a inf | ractores al transito | Anexos                                  |                                  |
| Detalle de control de conductores       |                      |                                         |                                  |

Imagen 22. Anexos

2. El sistema muestra la siguiente pantalla donde el usuario podrá cargar en el sistema los anexos para evidenciar la información ingresada de Control de Infracciones:

| Sistema Nacional de Sup<br>al Transporte.                             | ervisión (? ( <u>eqresar</u>                                                                                                    | Control infracciones<br>conductores |  |  |  |  |  |
|-----------------------------------------------------------------------|----------------------------------------------------------------------------------------------------|-------------------------------------|--|--|--|--|--|
| <ul> <li>No se ha registrado la información de los anexos.</li> </ul> |                                                                                                    |                                     |  |  |  |  |  |
| Por favor, ingrese la información correspondiente a la nueva entrega. | r favor, ingrese la información correspondiente a la nueva entrega. El tipo de archivo que se permite cargar es: ".pdf" ó ".xls"<br>LUSITANIA S.A. / NIT: 890200335 |                                     |  |  |  |  |  |
| - Alle AUS                                                            | Cargar archivo                                                                                                    |                                     |  |  |  |  |  |
| Anex                                                                  | .o: Seleccionar archivo Ningún archivo seleccionado                                                                                                    | Cargar archivo                      |  |  |  |  |  |
| Nota: Los campos con * son requeridos.                                | Menú Principal                                                                                                    |                                     |  |  |  |  |  |

Imagen 23. Anexos. Cargar archivo

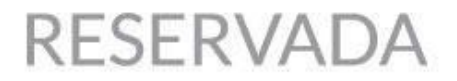

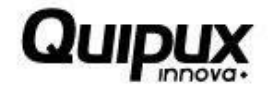

3. Pulsando la opción Examinar, el sistema despliega una ventana emergente en la que el usuario debe seleccionar el archivo que desea cargar:

| O Abrir            |          |          |               | <u></u>                    |            | net D     | _       | ×   |     |
|--------------------|----------|----------|---------------|----------------------------|------------|-----------|---------|-----|-----|
| 😋 🗢 🖛 Escritorio   | •        |          | 1             | -                          | 😽 Buscar E | scritorio | _       | P   |     |
| Organizar 👻 Nuev   | /a car   | rpeta    |               |                            |            |           |         | 0   |     |
| a 🔆 Favoritos      | <b>^</b> | Tam      | año           | Nombre                     |            |           |         | •   |     |
| 鷆 Descargas        |          |          |               | Bibliotecas                |            |           |         |     |     |
| 🧾 Escritorio       |          | 8        |               | admin                      |            |           |         | Ξ   |     |
| 📃 Sitios recientes |          | 1        |               | Equipo                     |            |           |         |     |     |
| PROYECTO           | Ξ        | <b>G</b> |               | Red                        |            |           |         | ē   | ari |
| 🐌 REPOSITORIO      |          |          |               | 1.Estructuras              |            |           |         |     | ,,  |
|                    |          |          |               | FSCapture84                |            |           |         | · / | 1   |
| 🔺 🥽 Bibliotecas    |          |          |               | Radicados                  |            |           |         |     | -   |
| Documentos         |          | Ð        | 3 KB          | Enterprise Architect Trial |            |           |         | 1   |     |
| 👂 🔛 Imágenes       |          | 2        | 2 KB          | Hotspot Shield             |            |           |         | 1   | a   |
| 🖻 🎝 Música         |          | 2        | 2 KB          | Mozilla Firefox            |            |           |         | /   |     |
| ▷ 📄 Subversion     |          | 2        | 1 KB          | WinSCP                     |            |           |         | /   | .n  |
| 🕨 🛃 Vídeos         | ÷        | <        | <u>ם ער ב</u> |                            |            |           |         | •   |     |
|                    | la .     |          |               |                            |            |           |         |     |     |
|                    | omb      | re:      |               |                            |            | archivos  |         |     |     |
|                    |          |          |               |                            | Abrir      |           | Cancela | r l |     |
|                    |          |          |               |                            |            |           |         |     | 111 |

Imagen 24. Abrir

4. Una vez seleccionado el documento, el usuario debe pulsar el botón "Cargar archivo":

| Sistema Nacional de Superv<br>al Transporte.                                | isión                                                                             | sar Co         | ntrol infracciones<br><b>conductores</b> |
|-----------------------------------------------------------------------------|-----------------------------------------------------------------------------------|----------------|------------------------------------------|
| <ul> <li>No se ha registrado la información de los anexos.</li> </ul>       |                                                                                   |                |                                          |
| Por favor, ingrese la información correspondiente a la nueva entrega. El ti | po de archivo que se permite cargar es: ".pdf" ć<br>LUSITANIA S.A. / NIT: 8902003 | ".xls"<br>135  |                                          |
| Anexos                                                                      | Cargar archivo                                                                    |                |                                          |
| Апехо:                                                                      | Seleccionar archivo Prueba.pdf                                                    | Cargar archivo |                                          |
| Nota: Los campos con * son requeridos.                                      | Menú Principal                                                                    |                |                                          |

Imagen 37. Menú: Opciones Generales

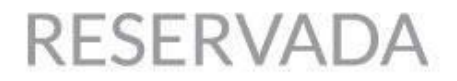

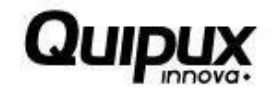

5. El sistema almacena el archivo con la información asociada, listando en la parte inferior el nombre del archivo, la fecha de carga, el usuario que realizó la carga, además de las opciones "Visualizar" y "Eliminar".

| Sistema Nacional de Supervisión<br>al Transporte.                                                                                                    | ? C Regresar | Control i              | nfracciones<br>onductores |  |  |
|----------------------------------------------------------------------------------------------------|--------------|------------------------|---------------------------|--|--|
| El anexo se almacenó exitosamente.                                                                                                    |              |                        |                           |  |  |
| Por favor, ingrese la información correspondiente a la nueva entrega. El tipo de archivo que se permite cargar es: ".pdf" ó ".xls" LUSITANIA S.A. / NIT: 890200335 -Anexos |              |                        |                           |  |  |
| Cargar archivo                                                                                                    |              |                        |                           |  |  |
| Anexo: Seleccionar archivo Ningún archivo seleccionado Cargar archivo                                                                                                    |              |                        |                           |  |  |
| Archivo                                                                                                    | Fecha carga  | Usuario                | Opciones                  |  |  |
| PR_256139 2016_08_03 17_08_26_834.pdf                                                                                                    | 03/08/2016   | ALFONSO PINTO AFANADOR | <b>=</b> ×                |  |  |
| Nota: Los campos con * son requeridos.<br><u>Menú Principal</u>                                                                                                    |              |                        |                           |  |  |

#### Imagen 26. Cargar Archivo

6. Pulsando la opción "Ver Detalle" el ubicada en la sección de opciones, el sistema abre una ventana en la que se puede visualizar el documento:

|                                                      | ema Nacional de Supervisión<br>al Transporte.           | Control                        | infracciones<br>onductores |
|------------------------------------------------------|---------------------------------------------------------|--------------------------------|----------------------------|
| <ul> <li>El anexo se almacenó exitosament</li> </ul> | 🗅 pdfFile.pdf - Google Chrome                           | - 🗆 X                          |                            |
| Por favor, ingrese la información correspondic       | A No seguro   bttps://cemat:7013/Vigia/pages/pdfFile.po | ff?n=B5101F3E711928575DE54B: Q |                            |
| - Anexos                                             |                                                         |                                |                            |
|                                                      | ARCHIVO DE PRUEBA                                       |                                |                            |
| Archivo                                              | ARCHIVO DE PROEBA                                       | 42                             | Opciones                   |
| PR_290595 2017_02_28 09                              |                                                         |                                | = <b>X</b>                 |
|                                                      |                                                         | -                              |                            |
| Nota: Los campos con * son requerido                 |                                                         | 2                              |                            |
|                                                      |                                                         |                                |                            |
|                                                      | 4                                                       | •<br>•                         |                            |

#### Imagen 27. Visualizar Anexo

7. El usuario pulsa la opción "Eliminar" × asociada a cada archivo, el sistema muestra una ventana de alerta, en la que pregunta al usuario si está seguro de eliminar el registro, si el usuario está seguro de borrar el registro debe pulsar la opción Aceptar, de lo contrario el usuario debe pulsar la opción Cancelar:

<u>18</u>

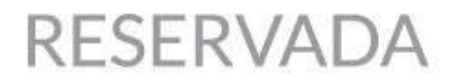

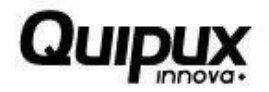

| quipux-server:7010 dice:                       |         |          | × |
|------------------------------------------------|---------|----------|---|
| ¿Está seguro que desea Eliminar este registro? |         |          |   |
|                                                | Aceptar | Cancelar |   |

Imagen 28. Confirmación Eliminar Registro

8. Pulsando la opción "Menú Principal", el sistema retorna al usuario al menú de "Opciones Generales" de acuerdo a la imagen que se muestra en el paso 1:

|                                                                 | de Supervisión<br>porte.      | ? C Regresar                                                              |                | Control infracciones<br>conductores |
|-----------------------------------------------------------------|-------------------------------|---------------------------------------------------------------------------|----------------|-------------------------------------|
| • El anexo se elimino exitosamente.                             |                               |                                                                           |                |                                     |
| Por favor, ingrese la información correspondiente a la nueva en | ntrega. El tipo de archivo qu | ue se permite cargar es: ".pdf" ó ".xls"<br>5ITANIA S.A. / NIT: 890200335 |                |                                     |
|                                                                 |                               | Cargar archivo                                                            |                |                                     |
|                                                                 | Anexo: Seleccionar            | archivo Ningún archivo seleccionado                                       | Cargar archivo |                                     |
| Nota: Los campos con * son requeridos.                          |                               | Menú Principal                                                            |                |                                     |

Imagen 29. Menú Principal

9. Una vez el usuario diligencia completamente la información requerida a través de los vínculos del menú de "Opciones Generales", el sistema permite realizar la entrega de información habilitando el botón "Entregar Información":

|                                   | upervisión<br>re:    | Regresar Control infracciones<br>conductores |  |  |
|-----------------------------------|----------------------|----------------------------------------------|--|--|
| Información General               |                      |                                              |  |  |
|                                   | Información gen      | ieral                                        |  |  |
| * Fecha programada _ 0            | 6/07/2012            | * Fecha inicial información: 01/06/2011      |  |  |
| * Año reportado: 2                | 1011                 | * Fecha final información: 08/08/2011        |  |  |
| Registra de Formularios           | Entregar Información | Volver                                       |  |  |
|                                   | OPCIONES GENERA      | ALES                                         |  |  |
| Programa de control a infractores | 1                    | * Anexos                                     |  |  |
| Detaile de control de conductores |                      |                                              |  |  |

Imagen 30. Opciones Generales

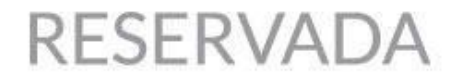

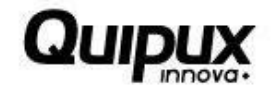

#### 4. Consultar Entregas

1. El usuario pulsa la opción

, donde el sistema muestra el listado de cada

una de las entregas, en estado "Entregada", el usuario pulsa la opción <sup>C</sup> "Consultar Entregas", a través de la cual el usuario puede visualizar a manera de consulta la información ingresada:

| Usted tiene 3 entrega | is pendientes |                           |                         | Entregas p    | endientes 🕂 | Consultar entregas |
|-----------------------|---------------|---------------------------|-------------------------|---------------|-------------|--------------------|
| Fecha programada      | Fecha entrega | Fecha inicial información | Fecha final información | Año reportado | Estado      | Opciones           |
| 31/07/2011            | 09/08/2011    | 01/07/2011                | 26/07/2011              | 2011          | Entregada   | e,                 |
| 27/07/2011            | 12/08/2011    | 24/07/2011                | 25/07/2011              | 2011          | Entregada   | e.                 |

Imagen 31. Consultar Entregas

2. El usuario pulsa la opción "Regresar" ubicada en la parte superior, el sistema retorna al menú del vigilado que se indica en paso 1.

|                                        | Control infracciones<br>conductores   |
|----------------------------------------|---------------------------------------|
| Información General                    |                                       |
|                                        | Información general                   |
| * Fecha programada 06/07/2012          | Fecha inicial información: 01/06/2011 |
| * Año reportado: 2011                  | * Fecha final información: 08/08/2011 |
| Registro de Formulanos Entregar Inform | nación Volver                         |
|                                        | OPCIONES GENERALES                    |
| Programa de control a infractores      | Anexos                                |
| Detalle de control de conductores      |                                       |

Imagen 32. Opción: Regresar

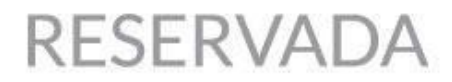

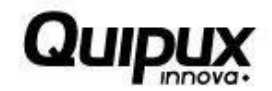

### 5. Glosario

A continuación, se presenta un glosario de términos frecuentemente utilizados en el sistema:

- Accionista: Es un socio capitalista que participa de la gestión de la sociedad en la misma medida en que aporta capital a la misma.
- Actividad Económica: Permiten la generación de riqueza dentro de una comunidad (ciudad, región, país) mediante la extracción, transformación y distribución de los recursos naturales o bien de algún servicio; teniendo como fin la satisfacción de las necesidades humanas.
- Asamblea: Órgano político en una organización que asume decisiones.
- Bolsa de Valores: Es una organización privada que brinda las facilidades necesarias para que sus miembros, atendiendo los mandatos de sus clientes, introduzcan órdenes y realicen negociaciones de compra y venta de valores, tales como acciones de sociedades o compañías anónimas, bonos públicos y privados, certificados, títulos de participación y una amplia variedad de instrumentos de inversión.
- Cámara de Comercio: Asociación o Institución que, a nivel local, provincial, nacional o internacional, agrupa a los comerciantes (sean importadores, exportadores, industriales, mayorista, minoristas, etc.) con el objeto de proteger sus intereses, mejorar sus actividades comerciales sobre la base de la mutua cooperación y promover su prosperidad, así como también la de la comunidad en la cual se halla asentada.
- **Contraseña (Password):** Clave de acceso que al combinarla con el usuario permite ingresar al sistema "Vigía" para realizar el registro de información.
- Convocatoria: Llamar a una o varias personas para que acudan a un lugar o a un acto determinado.
- Entidad: Es toda colectividad que puede considerarse como una unidad. El concepto suele utilizarse para nombrar a una corporación o compañía que se toma como persona jurídica.
- Interfaz: Conjunto de texto, imágenes y objetos gráficos para representar la información y acciones disponibles en un entorno visual.
- Internet Explorer (IE): Navegador que viene integrado en el sistema operativo Windows de Microsoft junto con el gestor de correo Outlook Express. Ha sido el navegador más utilizado del mundo desde 1999, aunque desde 2002 ha ido perdiendo cuota de mercado a un ritmo

RESERVADA

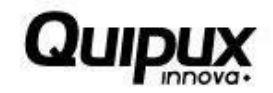

lento pero constante debido a su importante competidor, Mozilla Firefox, que ha superado incluso a Internet Explorer en algunas ocasiones.

- Ministerio de Transporte: Entidad encargada de formular y adoptar políticas, planes, programas, proyectos y regulación económica en materia de transporte, tránsito e infraestructura de los modos de transporte carretero, marítimo, fluvial, férreo y aéreo y la regulación técnica en materia de transporte y tránsito de los modos carretero, marítimo, fluvial y férreo.
- Navegador, Explorador o Buscador (Browser): Un Explorador Web o Navegador es un programa que permite visualizar páginas web en la red además de acceder a otros recursos, documentos almacenados y guardar información.
- Notaría: Entidad que garantiza la legalidad de los documentos que interviene, y cuyos actos se hallan investidos de la presunción de verdad.
- Órgano administrativo: Es aquella unidad funcional abstracta perteneciente a una Administración Pública que está capacitada para llevar a cabo funciones con efectos jurídicos frente a terceros, y cuya actuación tiene carácter preceptivo.
- **Persona Jurídica:** Sujeto llamado de derechos y obligaciones que existe físicamente pero no como individuo humano sino como institución y que es creada por una o más personas físicas para cumplir un papel.
- **Portal Web (Website):** Sitio web que permite a un usuario acceder a diversos servicios, recursos o aplicaciones.
- **Reforma Estatutaria:** Modificación que se introduzca al contrato de sociedad, que aparece en las escrituras de constitución.
- **Registro Mercantil:** Es una institución oficial que se encarga de dar publicidad sobre las personas, físicas y jurídicas, que intervienen en el tráfico mercantil.
- **Representante Legal:** Es la facultad otorgada a una persona (física o moral) para obrar en nombre de otra (física o moral). Puede ser de origen legal o por voluntad privada de los agentes.
- Revisor Fiscal: Profesional de la Contaduría capaz de dar Fe Pública sobre la razonabilidad de los estados financieros, validar informes con destino a las entidades gubernamentales y juzgar sobre los actos de los administradores.
- Sede: Lugar en el que se concentran la mayoría de las funciones importantes de una organización.

# RESERVADA

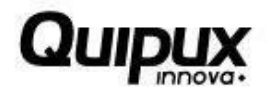

- SIM: Sistema de Información Misional de la procuraduría general de la nación.
- **Sistema:** Conjunto de principios reunidos entre sí, de modo que formen un cuerpo de doctrina. Sucesión de elementos que ordenadamente relacionados y secuencialmente dispuestos contribuyen en un todo al logro de fines determinados.
- **SUPERTRANSPORTE o SPT:** Forma abreviada como se conoce a la Superintendencia de Puertos y Transporte.
- Usuario (User): Identificador de acceso al sistema "Vigía", el cual debe estar previamente registrado y habilitado en la Base de Datos.
- VIGIA: Es el Sistema de Información Misional implementado por la Superintendencia de Puertos y Transporte cuyo objetivo es apoyar los procesos misionales de la entidad (Vigilancia, Inspección y Control).
- Vigilado: Ente sobre los cuales la Superintendencia de Puertos y Transporte ejerce acciones de inspección y control.
- Vínculo: Elemento o zona activa de una página web que, al ser seleccionado, trasfiere al usuario a otra zona de la página, a otra página web, dirección de correo u otro servicio de Internet.